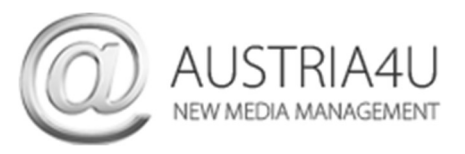

## Thunderbird (2024 – V.115) – neues E-Mail-Konto anlegen

Klicken Sie im Ordner-Fenster (links) auf **Lokale-Ordner**.

Klicken Sie dann in der Fenstermitte im Bereich "Weiteres Konto hinzufügen" auf E-Mail.

| Lokale Ordner          |                                 |            |      |
|------------------------|---------------------------------|------------|------|
| Q Nachrichten suchen   | <b>V</b> Filter für Nachrichten | verwalten  |      |
| Weiteres Konto hinzufü | gen                             |            |      |
| E-Mail                 | Kalender                        | Adressbuch | Chat |

Im nächsten Dialog vervollständigen Sie alle Felder laut Ihrem Datenblatt und klicken danach auf **Manuell einrichten** 

| Bestehende E-Mai                                                    | I-Adresse ein                                          | richten                            |
|---------------------------------------------------------------------|--------------------------------------------------------|------------------------------------|
| Geben Sie zur Verwendung Ihrer o<br>Thunderbird wird automatisch na | derzeitigen E-Mail-Adress<br>ch funktionierenden und e | se deren Zugang<br>empfohlenen Sei |
| lhr vollständiger Name                                              |                                                        |                                    |
| Ihr Name                                                            |                                                        | 0                                  |
| E-Mail-Adresse                                                      |                                                        |                                    |
| user@domain.at                                                      |                                                        | 0                                  |
| Passwort                                                            |                                                        |                                    |
| •••••                                                               | 14                                                     |                                    |
| Passwort speichern                                                  |                                                        |                                    |
| Manuell einrichten                                                  | Abbrechen                                              | Weiter                             |
| lhre Zugangsdaten werden nur lokal                                  | auf Ihrem Computer gespeid                             | :hert.                             |

Das Fenster erweitert sich um die Servereinstellungen.

Wählen Sie Ihre bevorzugte Kontoverbindung/Protokoll – **POP3\* oder IMAP\*** und ergänzen Sie alle Felder gemäß Ihrem Datenblatt bzw. anhand nachfolgender Screenshots (Port, Verbindungssicherheit und Authentifizierungsmethode).

| Manuelle Einrichtigung     |                           |            | Manuelle Einrichtigung     |                           |            |
|----------------------------|---------------------------|------------|----------------------------|---------------------------|------------|
| POSTEINGANGS-SERVER        |                           |            | POSTEINGANGS-SERVER        | -                         |            |
| Protokoll:                 | IMAP                      | ~          | Protokoll:                 | РОРЗ                      | ~          |
| Hostname:                  | Mailserver lt. Datenblatt |            | Hostname:                  | Mailserver lt. Datenblatt |            |
| Port:                      | 143 🔨                     |            | Port:                      | 995 🔨                     |            |
| Verbindungssicherheit:     | STARTTLS                  | ~          | Verbindungssicherheit:     | SSL/TLS                   | ~          |
| Authentifizierungsmethode: | NTLM                      | ~          | Authentifizierungsmethode: | Verschlüsseltes Passwort  | ~          |
| Benutzername:              | user@domain.at            |            | Benutzername:              | user@domain.at            |            |
| POSTAUSGANGS-SERVER        |                           |            | POSTAUSGANGS-SERVER        |                           |            |
| Hostname:                  | Mailserver lt. Datenblatt |            | Hostname:                  | Mailserver lt. Datenblatt |            |
| Port:                      | 587 🔨                     |            | Port:                      | 587 🔨                     |            |
| Verbindungssicherheit:     | STARTTLS                  | ~          | Verbindungssicherheit:     | STARTTLS                  | ~          |
| Authentifizierungsmethode: | NTLM                      | ~          | Authentifizierungsmethode: | NTLM                      | ~          |
| Benutzername:              | user@domain.at            |            | Benutzername:              | user@domain.at            |            |
|                            | Erweiterte Eins           | stellungen |                            | Erweiterte Eins           | stellungen |
| Erneut testen              | Abbrechen                 | Fertig     | Erneut testen              | Abbrechen                 | Fertig     |

Klicken Sie dann auf Erneut testen und bei erfolgreicher Bestätigung auf Fertig.

\* Beim **POP-Protokoll** werden die E-Mails vom Server abgezogen und in Ihrem E-Mail-Programm gespeichert. Ausnahme - Sie aktivieren die Funktion "Kopie am Server belassen" in Ihrem E-Mail Programm.

\* Beim **IMAP-Protokoll** verbleiben die Nachrichten am Server und werden mit Ihrem E-Mail Programm bzw. mit allen Endgeräten (z.B. auch Mobiltelefon) synchronisiert. Wird eine Nachricht als "gelesen" markiert, ist diese Markierung auch auf allen anderen Clients sichtbar.

Nachteil des IMAP-Protokolls - der Speicherplatz des E-Mail-Postfaches ist schneller voll (sofern Sie keine E-Mails löschen oder archivieren – nutzen Sie dazu die Archivierungsfunktion Ihres E-Mail Programms) und Sie benötigen immer eine Internetverbindung, wenn Sie Ihre E-Mails bearbeiten möchten.

Sofern alle Einstellungen korrekt waren, wurde Ihr Konto erfolgreich hinzugefügt.